## Einrichten von 128-Bit WEP Wireless Security auf einem Cisco Small Business VolP-Router

### Inhalt

<u>Einführung</u> <u>Wie richte ich 128-Bit WEP Wireless Security auf einem Cisco Small Business VolP-Router ein?</u> <u>Zugehörige Informationen</u>

## **Einführung**

Dieser Artikel ist nur einer von mehreren Serien, um Sie bei der Einrichtung, Fehlerbehebung und Wartung von Cisco Small Business-Produkten zu unterstützen.

# F. Wie richte ich 128-Bit WEP Wireless Security auf einem Cisco Small Business VoIP-Router ein? Antwort:

**Wired Equivalent Privacy (WEP)** ist ein 64-Bit-Schlüssel mit 10 Hexadezimalziffern oder ein 128-Bit-WEP-Schlüssel mit 26 Hexadezimalziffern. Diese Verschlüsselung verhindert, dass andere Benutzer mit Ihrem eigenen WEP-Schlüssel eine Verbindung zu einem Wireless-Netzwerk herstellen. Sie schützt Ihre drahtlosen Übertragungen/Kommunikationssysteme auch vor dem Zugriff oder Empfang durch andere Benutzer.

Gehen Sie wie folgt vor, um WEP Wireless Security auf Ihrem Cisco Small Business-Router einzurichten:

#### Einrichten des VolP-Routers für die Verwendung von WEP

#### Schritt 1:

Rufen Sie die webbasierte Setup-Seite des Routers auf. Anweisungen hierzu erhalten Sie hier.

#### Schritt 2:

Wenn die webbasierte Setup-Seite des Routers angezeigt wird, klicken Sie auf **Wireless > Wireless Security**.

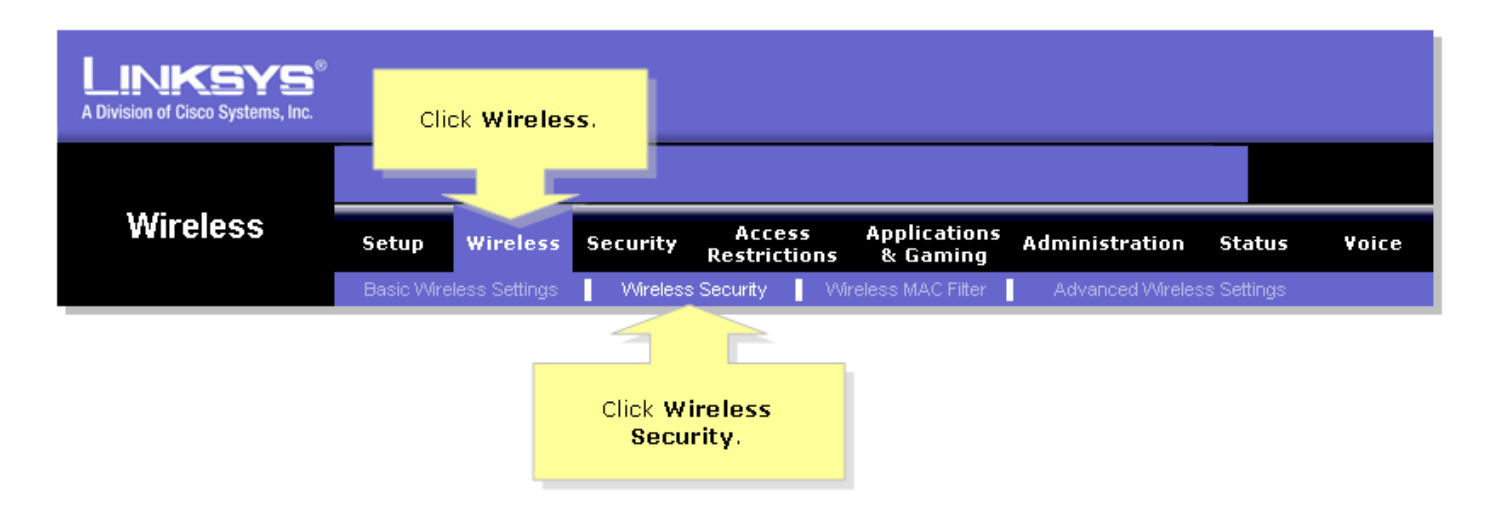

#### Schritt 3:

Suchen Sie nach Sicherheitsmodus, und wählen Sie WEP aus.

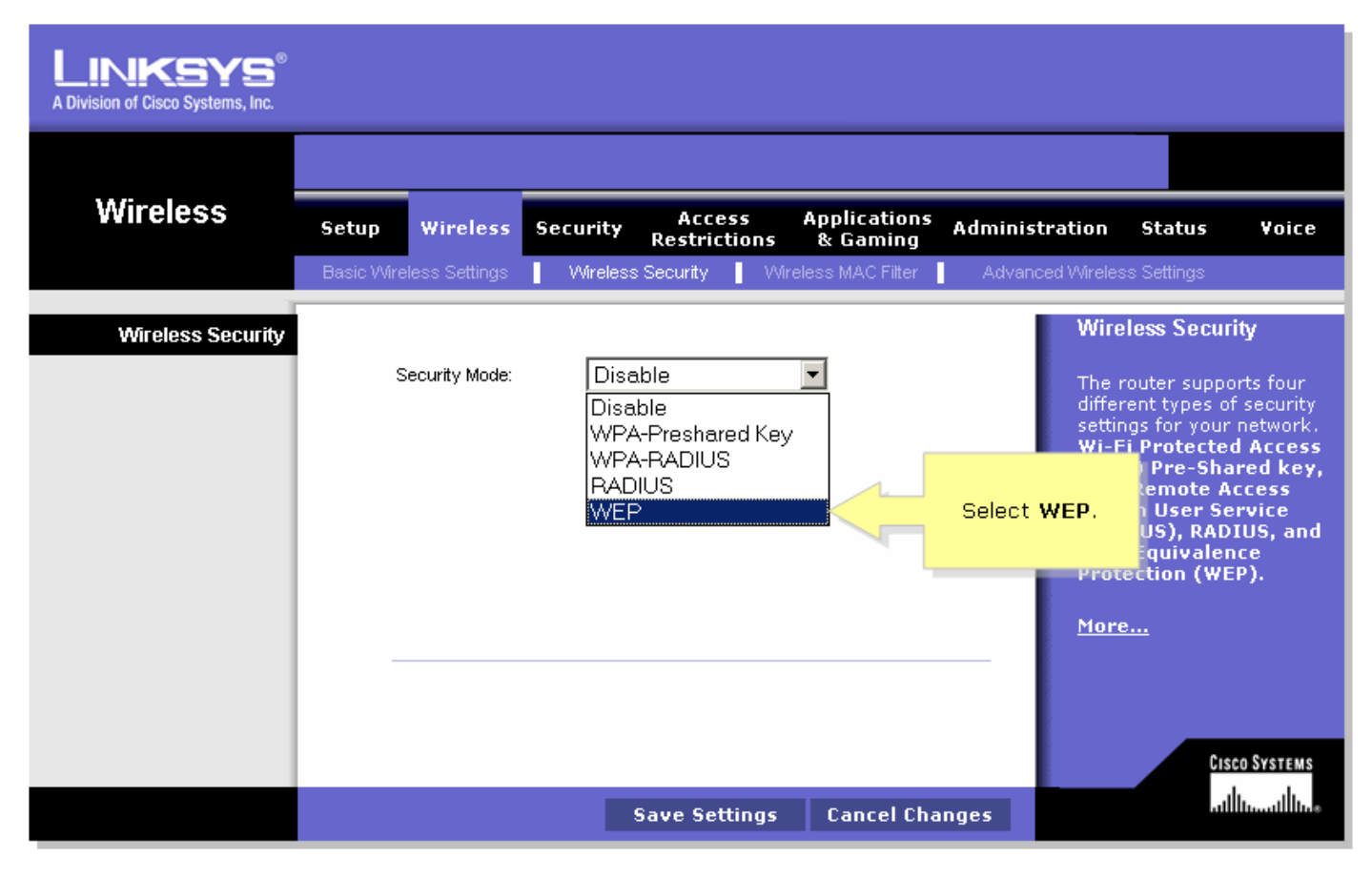

#### Schritt 4:

Wählen Sie unter dem **Standard-Übertragungsschlüssel** eine beliebige Zahl aus, um zu bestimmen, welcher Schlüssel Sie verwenden werden. In diesem Beispiel haben wir die Nummer **1** ausgewählt.

#### Schritt 5:

Suchen Sie nach WEP-Verschlüsselung, und wählen Sie 128 Bit 26 Hexadezimalziffern aus.

| LINKSYS <sup>®</sup><br>A Division of Cisco Systems, Inc. |                                                                                                    |
|-----------------------------------------------------------|----------------------------------------------------------------------------------------------------|
|                                                           |                                                                                                    |
| Wireless                                                  | Setup Wireless Security Access Applications Administration Status Voice                                                                                                    |
|                                                           | Basic Wireless SettingsWireless Security Wireless MAC Filter Advanced Wireless Settings                                                                                                    |
| Wireless Security                                         | Select 1. Wireless Security                                                                                                    |
| Select 128 bits<br>26 hex digits.                         | Security Mode:   Default Transmit Key:   1 0 2 0 3 0 4   WEP Encryption:   128 bits 26 hex digits   Passphrase:   Generate   Key 1:   Key 2:   Key 3:   Key 4:   The router supports four different types of security settings for your network.   WI-Fi Protected Access Dial In User Service (RADIUS), RADIUS, and Wire Equivalence Protection (WEP). More |
|                                                           | Cisco Systems<br>Save Settings Cancel Changes                                                                                                    |

#### Schritt 6:

Geben Sie ein Kennwort für das Wireless-Netzwerk Ihrer Wahl ein, z. B. "MySecretKey", und klicken Sie auf **Generate (Generieren)**.

| LINKSYS <sup>®</sup><br>A Division of Cisco Systems, Inc. |                                                                                                    |
|-----------------------------------------------------------|----------------------------------------------------------------------------------------------------|
|                                                           |                                                                                                    |
| Wireless                                                  | Setup Wireless Security Access Applications Administration Status Voice<br>Restrictions & Gaming                                                                                       |
|                                                           | Basic Wireless Settings 📕 Wireless Security 📕 Wireless MAC Filter 📕 Advanced Wireless Settings                                                                                         |
| Wireless Security                                         | Wireless Security                                                                                                    |
| Enter your<br>Passphrase.                                 | Security Mode: WEP   Default Transmit Key: 1 0 2 0 3 0 4   WEP Encryption: 128 bits 26 hex digits   Passphrase: MySecretKey   Key 1: Generate   Key 2: Protection (WEP).   Key 3: More |
|                                                           | Cisco Systems<br>Save Settings Cancel Changes                                                                                                    |

**Hinweis:** Erstellen Sie ein Kennwort, das für Ihr Netzwerk eindeutig ist und aus einer Kombination von Zahlen und Buchstaben mit bis zu 16 Zeichen besteht.

#### Schritt 7:

Das Ergebnis ist eine Zeichenfolge aus zufälligen Zeichen. Kopieren Sie die resultierende Zeichenfolge, da dies der Schlüssel für Ihr Wireless-Netzwerk ist.

| LINKSYS<br>A Division of Cisco Systems, Inc. |                                                                                                    |
|----------------------------------------------|----------------------------------------------------------------------------------------------------|
|                                              |                                                                                                    |
| Wireless                                     | Setup Wireless Security Access Applications Administration Status Voice<br>Restrictions & Gaming                                                                                                    |
|                                              | Basic Wireless Settings VMireless Security VMireless MAC Filter Advanced Wireless Settings                                                                                                    |
| Wireless Security                            | Security Mode:       WEP       Image: Constraint of the security of the security of the security of the security of the security of the security of the security settings for your network.         Default Transmit Key:       Image: Constraint of the security of the security of the security of the security of the security settings for your network.         WEP Encryption:       128 bits 26 hex digits       Image: Constraint of the security of the security of the security settings for your network.         Passphrase:       MySecretKey       Generate       Copy Key 1.         Key 1:       979ED63B02C77A5C43408FA9C6       This will be your wice         Key 2:       326250E9BD27810E431C5583B8       WEP key.         Key 3:       5B25CBC9E119547D19AFD3A2CA       More         More       More       More |
|                                              | Cisco Systems<br>Save Settings Cancel Changes                                                                                                    |

**Hinweis:** Geben Sie diesen Schlüssel niemandem. Dies ist der Schlüssel zu Ihrem Wireless-Netzwerk.

#### Schritt 8:

Klicken Sie Save Settings

## Zugehörige Informationen

• Technischer Support und Dokumentation für Cisco Systeme